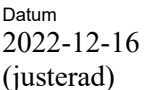

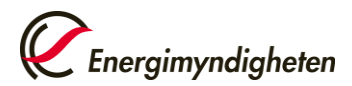

Användarvägledning för rapportering av uppgifter i Energimyndighetens rapporteringssystem för elanvändning och energibesparingsåtgärder

 En del av regeringens uppdrag om att vidta energibesparingsåtgärder inom den statliga förvaltningen

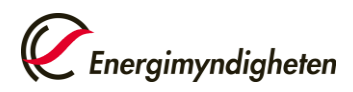

## Innehåll

| 1 | Inled | ning                                                        | 3   |
|---|-------|-------------------------------------------------------------|-----|
|   | 1.1   | Bakgrund                                                    | 3   |
|   | 1.2   | Syfte                                                       | 3   |
| 2 | Ansö  | ka om behörighet, inloggning till E-tjänsten och ändring av |     |
|   | uppg  | ifter                                                       | 4   |
|   | 2.1   | Logga in och rapportera in uppgifter första gången          | . 4 |
|   | 2.2   | Logga in och rapportera in uppgifter löpande                | 6   |
|   | 2.3   | Ändra dina uppgifter efter inskickad rapportering 1         | 13  |
| 3 | Vägle | edning i formulär 1                                         | 5   |
|   | 3.1   | Urval av lokaler 1                                          | 15  |
|   | 3.2   | Bakgrundsfrågor 1                                           | 15  |
|   | 3.3   | Föregående månad 2022 1                                     | 16  |
|   | 3.4   | Referensmånad 2018/20191                                    | 17  |
|   | 3.5   | Åtgärder för energibesparing 1                              | 17  |
|   | 3.6   | Övriga upplysningar1                                        | 19  |

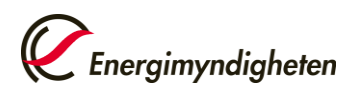

### 1 Inledning

### 1.1 Bakgrund

De svenska statliga myndigheterna har fått i uppdrag att vidta möjliga och lämpliga energibesparingsåtgärder inom den statliga förvaltningen<sup>1</sup>.

Uppdraget innebär att myndigheter som har tio eller flera anställda, och som är utpekade i uppdraget, senast den 15:e dagen varje månad ska rapportera in mängd inköpt el i kWh under föregående månad. Första rapporteringen sker i oktober 2022 till och med mars 2023. I uppdraget ska även myndigheterna vid första redovisningstillfället rapportera in mängden köpt el för september 2018. Myndigheterna ska vidta energibesparingsåtgärder för att minska elanvändningen och redovisa åtgärderna varje månad. Myndigheterna kan även redovisa energibesparingsåtgärder genomförda förre september 2022.

Energimyndigheten ska sammanställa redovisningarna i månatliga rapporter som ska lämnas in till Regeringskansliet.

### 1.2 Syfte

Syftet med uppdraget är att myndigheterna genom att minska elanvändningen kan bidra till ett minskat elpris på kort sikt till kommande vinter.

<sup>&</sup>lt;sup>1</sup> Uppdrag att vidta energibesparingsåtgärder inom den statliga förvaltningen, Fi2022/02571. Finansdepartementet 2022

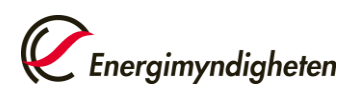

### 2 Ansöka om behörighet, inloggning till E-tjänsten och ändring av uppgifter

### 2.1 Logga in och rapportera in uppgifter första gången

Detta steg följs om den rapporterande myndigheten ska gå in på mina sidor för första gången för att rapportera in uppgifter.

Inrapporteringen sker via ett webbformulär som finns i Energimyndighetens Etjänster Mina sidor, <u>https://minasidor.energimyndigheten.se</u>. Inloggningen till Mina sidor sker via Bank-ID.

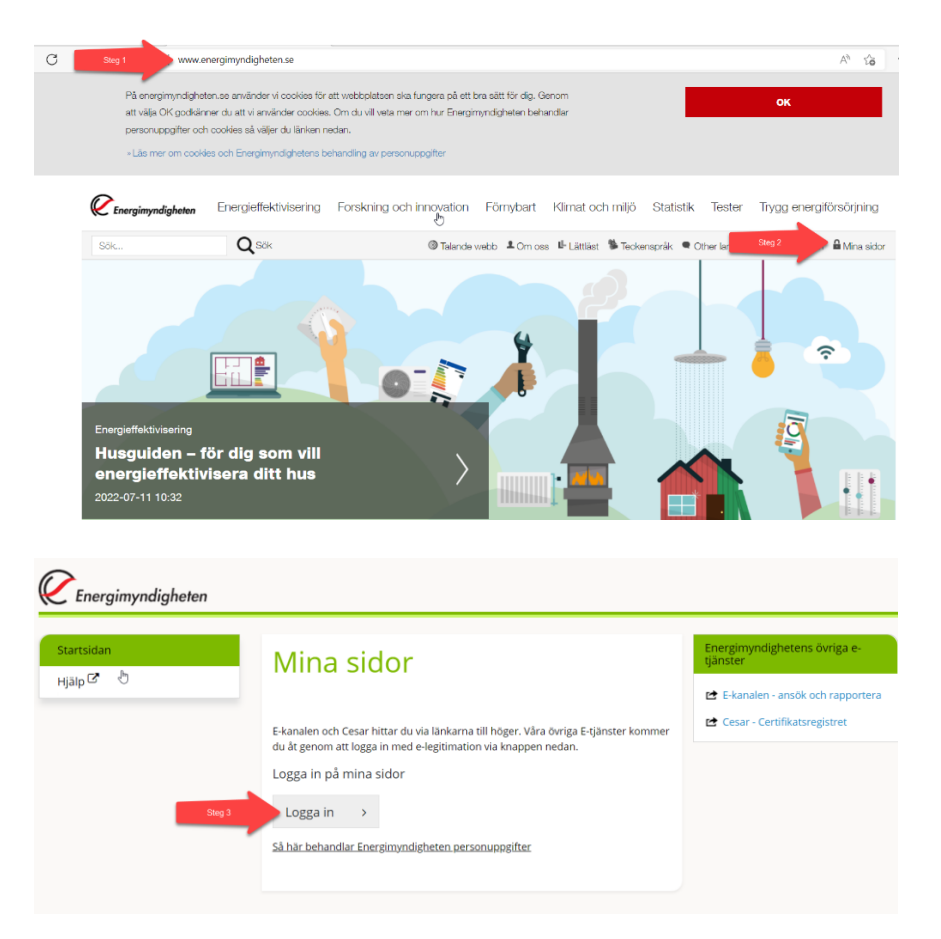

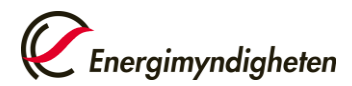

Datum 2022-115 (19)

|                               | Välj meto        | d för inloggi     | ning |
|-------------------------------|------------------|-------------------|------|
| _                             |                  |                   |      |
| Steg 4                        |                  | BankID            |      |
| Steg 4                        | Mc               | obilt BankID      |      |
|                               | Engångs          | slösenord via SMS |      |
|                               |                  |                   |      |
|                               |                  |                   |      |
|                               |                  |                   |      |
|                               |                  |                   |      |
|                               |                  |                   |      |
| Använd per                    | sonnummer        |                   |      |
| Steg 5                        | sonnummer (ÅÅÅÅM | MDDNNNN)          |      |
| <ul> <li>Använd QR</li> </ul> | -kod             |                   |      |
| Av                            | rbryt            | Logga in          |      |
|                               |                  |                   |      |
|                               |                  |                   |      |

Respektive myndighet har angett en kontaktperson till Energimyndigheten. För att komma åt E-tjänsten första gången ska kontaktpersonen ansöka om behörighet för inrapporteringstjänsten. När ansökan är inskickad, invänta ett e-postmeddelande att behörigheten är godkänd.

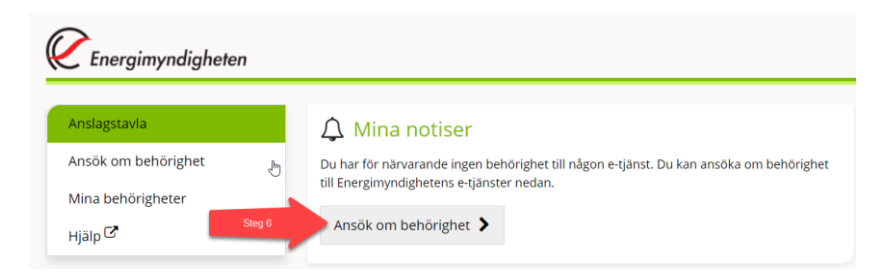

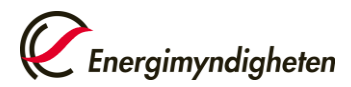

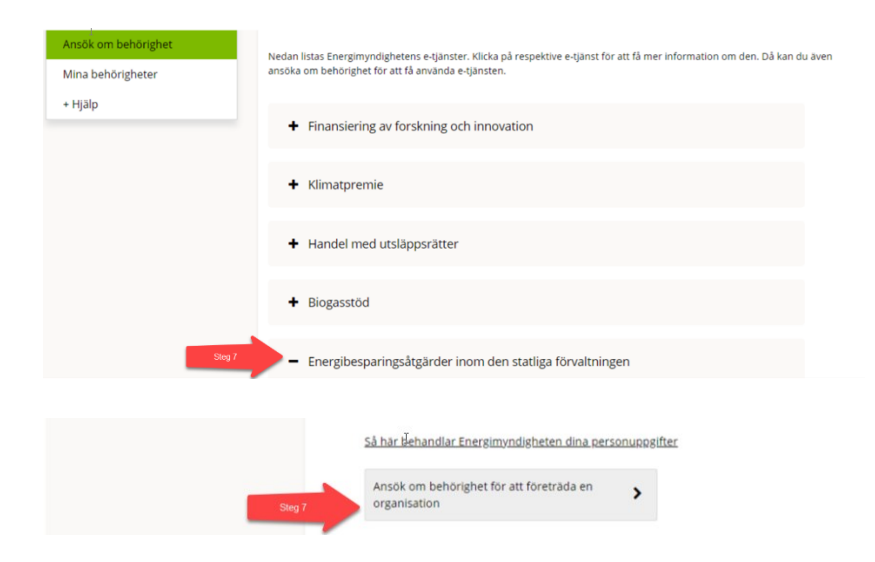

När kontaktpersonen har fått e-postmeddelande om att behörigheten är godkänd kan kontaktpersonen gå in på mina sidor och rapportera in elanvändningen och energibesparingsåtgärder via ett formulär enligt kapitel **2.2 Logga in och rapportera in uppgifter löpande** 

Ombservera om myndigheten inte har rapporterat in tidgare månader och ska rapportera in för första gången måste myndigheten ta kontakt med Enerimyndigheten via e-post <u>energibesparing@energimyndigheten.se</u>. De månader som inte har rapportertas in ska läggas in manullet av Energimyndigheten för att myndigheten ska kunna rapportera in kommande månader via e-tjänsten. Efter att Enerimyndigheten har lagt in tidigare månader manullet kan myndigheter förlja instruktionen nedan (2.2 logga in och rapportera in uppgifter löpande).

### 2.2 Logga in och rapportera in uppgifter löpande

De kommande rapporteringsdatumen är den 15 november och 15 december år 2022 samt 16 januari, 15 februari, 15 mars och 17 april år 2023. Webbformuläret öppnar den 1:a varje månad och är öppet till och med sista rapporteringsdag.

Detta steg följs om den rapporterande myndigheten har rapporterat in uppgifter för tidigare månad/månader. Inrapporteringen sker via ett webbformulär som finns i Energimyndighetens E-tjänster Mina sidor,

<u>https://minasidor.energimyndigheten.se</u>. Inloggningen till Mina sidor sker via Bank-ID. Observera att frågor som dyker upp beror på vilka frågor som besvaras i föregående fråga, alla frågor dyker inte upp i formuläret.

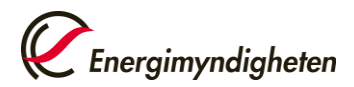

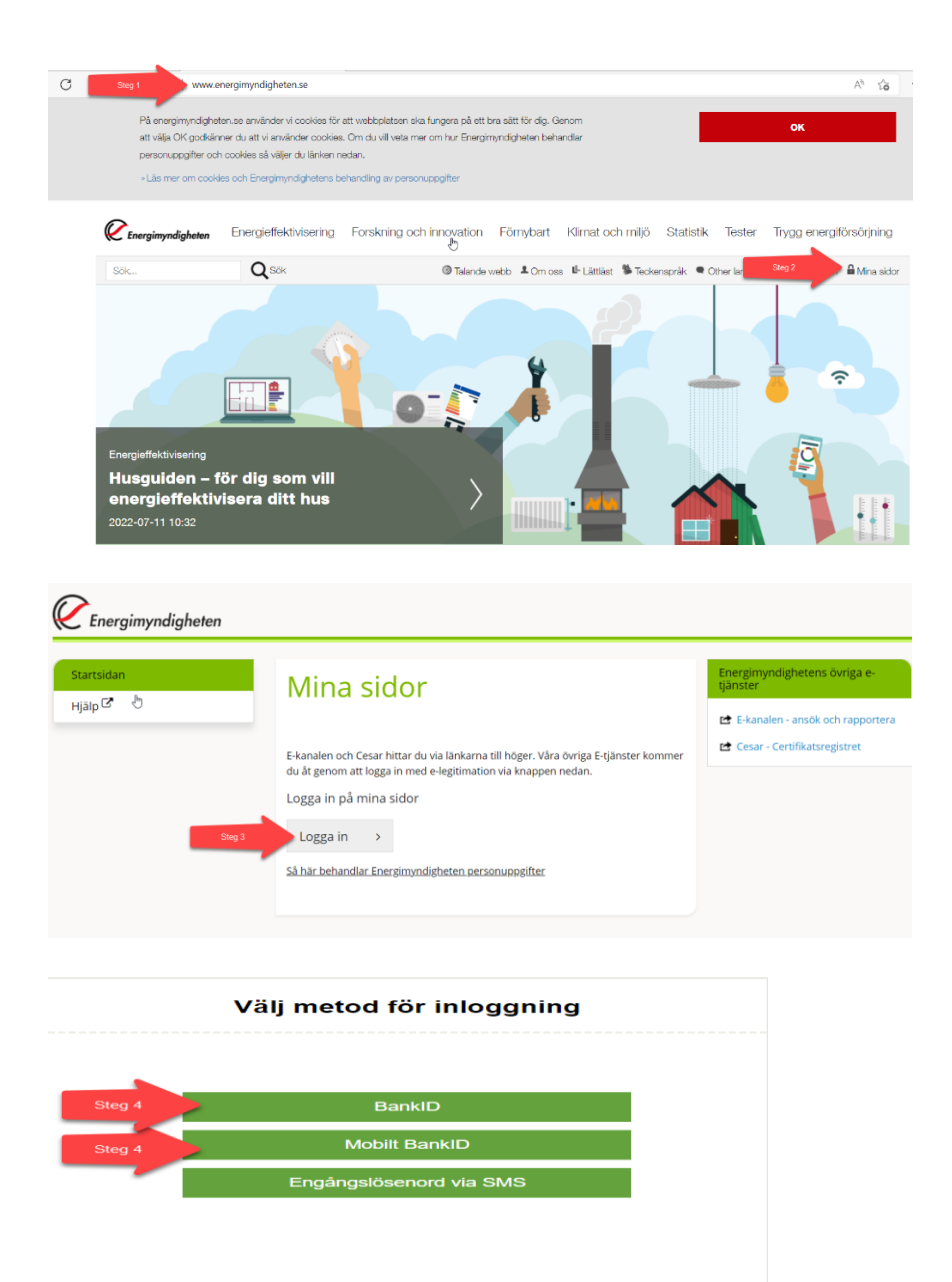

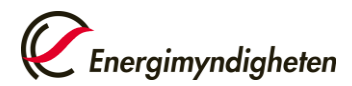

Datum

8 (19)

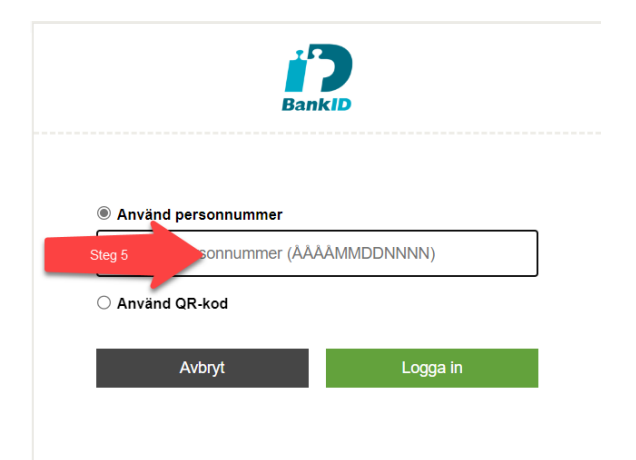

Klicka sedan på pågående ärende för att komma till ärendet som skapades vid första inrapporteringen. Dubbelklicka på ärendenummer.

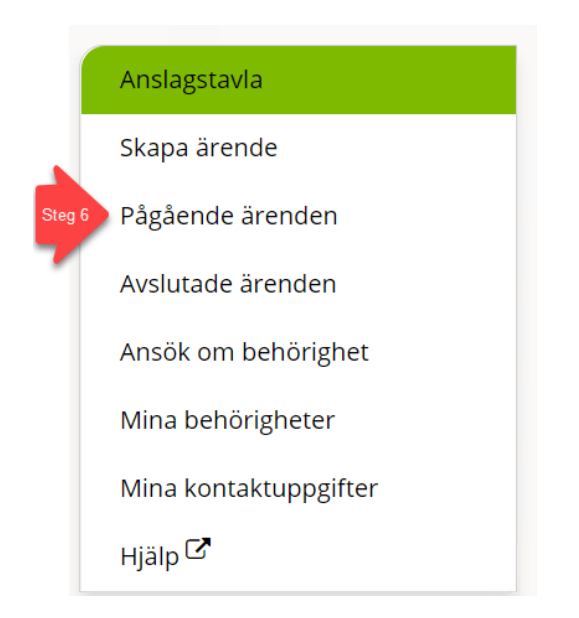

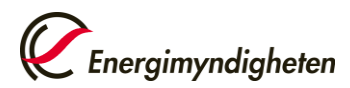

| Anslagstavla                             |        | Pågående är | enden     |                |        |                       |             |
|------------------------------------------|--------|-------------|-----------|----------------|--------|-----------------------|-------------|
| Skapa ärende                             |        |             |           |                |        |                       |             |
| Pågående ärenden                         |        | Ärendenr †  | Ärende †Į | Organisation 1 | l<br>M | E-tjänst †            |             |
| Avslutade ärenden                        | Steg 7 | 2022-202440 |           | , vita         | Ì      | Energibesparingsåt    | gärder inom |
| Ansök om behörighet<br>Mina behörigheter |        |             |           |                |        | den statliga förvaltr | ningen      |
| Mina kontaktuppgifter                    |        |             |           |                |        |                       |             |
| <sub>Hjälp</sub> ⊡                       |        |             |           |                |        |                       |             |

Under rubriken "formulär", klicka på "Inrapportering av elanvändning och energibesparingsåtgärder" för att komma till formuläret. Fyll i formuläret för den aktuella månaden. Klicka sedan på förhandsgranskning för att kontrollera att alla inlämnade uppgifter är korrekta och klicka sedan på skicka in.

| '<br>Pågående ärenden<br>Avslutade ärenden<br>Ansök om behörighet | Systemförvalta<br>Ärende<br>Handläggare                 | are (202100-5000)<br>2022-202440<br>Liza Liwiz Yacoub |   |
|-------------------------------------------------------------------|---------------------------------------------------------|-------------------------------------------------------|---|
| Mina behörigheter<br>Mina kontaktuppgifter<br>Hjälp 대             | ✓ Mina uppgift                                          | er                                                    |   |
| Steg 8                                                            | Formulär     Inrapportering av     Du kan skicka in har | v elanvändning och energibesparingsåtgärder 🗗         | + |

När ärendet skapas öppnas ett formulär att fylla i. Det finns möjlighet att spara formuläret genom att klicka på knappen spara och sedan komma tillbaka och fortsätta fylla i formuläret.

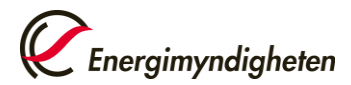

Grunduppgifter

Total lokalyta för samtliga kvm lokaler där myndigheten har verksamhet. i kvm \*

Postadress

Datum 2022-11-01(justerad)

*C*Energimyndi

Nästa ) Förhandsgranska

INRAPPORTERING AV ELANVÄNDNING OCH ENERGIBESPARINGSÅTGÄRDER Grunduppgifter Föregående månad 2022/2023 Referensmånad 2018/2019 Atgärder för energibesparing Þ Organisation\* Vill organisation v

| INRAP  | PORTE                                                           | RING AV ELANVÄND                                                                                                    | NING OCH ENERGI                                               | BESPARINGSÅTGÄRI             | DER | Energinnyndigheten      |
|--------|-----------------------------------------------------------------|----------------------------------------------------------------------------------------------------|---------------------------------------------------------------|------------------------------|-----|-------------------------|
| Grundu | ppgifter                                                        | Föregående månad 2022/2023                                                                                                    | Referensmånad 2018/2019                                       | Atgärder för energibesparing |     |                         |
|        | Direktm<br>Ange total<br>fastighets<br>direktmat<br>ange siffra | ätning av el<br>Imängd inköpt el i KWh (avser både<br>e) för föregående månad för de lök<br>ning. Har ni inte direktmatning i någ<br>an noll. * | verksamhetsel och<br>aler där det finns<br>son av era lokaler | kwh                          |     |                         |
|        | El som i                                                        | ngår i hyran                                                                                                    |                                                               |                              |     |                         |
|        | Ange total<br>fastighets<br>hyran. Ing                          | a elanvändning i kWh (avser både v<br>el) för föregående månad för de lok<br>år det inte i hyran så ange siffran 0.                             | erksamhetsel och<br>aler där elen ingår i<br>* ()             | kWh                          |     |                         |
|        | (Föregåen                                                       | de                                                                                                    |                                                               |                              |     | Nästa ) Förhandsgranska |

#### INRAPPORTERING AV ELANVÄNDNING OCH ENERGIBESPARINGSÅTGÄRDER

| Grund | uppgifter                                           | Föregående månad 2022/2023                                                                                                    | Referensmånad 2018/2019                                       | Åtgärd | ler för energibesparing |       |
|-------|-----------------------------------------------------|----------------------------------------------------------------------------------------------------|---------------------------------------------------------------|--------|-------------------------|-------|
|       |                                                     | -0                                                                                                    |                                                               |        |                         |       |
|       | Direktm                                             | nätning av el 💿                                                                                                    |                                                               |        |                         |       |
|       | Ange tota<br>fastighets<br>direktmät<br>ange siffra | l mängd inköpt el i kWh (avser både<br>el) för föregående månad för de lok<br>ning. Har ni inte direktmätning i någ<br>an noll. * 💿 | verksamhetsel och<br>aler där det finns<br>gon av era lokaler | 100    | kWh                     |       |
|       | Hur stor l<br>direktmät                             | okalyta avser den angivna inköpta e<br>ning?* 🕄                                                                                     | len med                                                       | 100    | kvm                     |       |
|       | El som i                                            | ngår i hyran 🕕                                                                                                    |                                                               |        |                         |       |
|       | Ange tota<br>fastighets<br>hyran. Ing               | la elanvändning i kWh (avser både v<br>el) för föregående månad för de lok<br><sub>å</sub> år det inte i hyran så ange siffran 0.   | erksamhetsel och<br>aler där elen ingår i<br>* 讠              | 100    | kWh                     |       |
|       | Hur stor le<br>hyran?*                              | okalyta avser den angivna elanvändi<br>]}                                                                                           | ning som ingår i                                              | 100    | kvm                     |       |
|       | Hur har n                                           | i beräknat elanvändningen?* ()                                                                                                    | 10                                                            | 0      |                         | 3/250 |

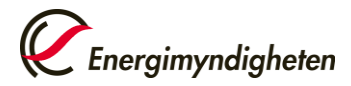

1

| 202  |       |     |
|------|-------|-----|
| 01(j | ustei | ad) |

| NRA   | PPORTI                                                            | ERING AV ELANVÄNDI                                                                                                    | NING OCH ENERGI                                                                                           | BESPARINGSÅTGÄRE             | ER |    | Energimyndigheten<br>Spara Forhandsgranska |
|-------|-------------------------------------------------------------------|----------------------------------------------------------------------------------------------------|----------------------------------------------------------------------------------------------------|------------------------------|----|----|--------------------------------------------|
| Grund | uppgifter                                                         | Föregående månad 2022/2023                                                                                                    | Referensmånad 2018/2019                                                                                   | Atgärder för energibesparing |    |    |                                            |
|       | Direktm                                                           | nätning av el                                                                                                    |                                                                                                    |                              |    |    |                                            |
|       | Ange tota<br>fastighets<br>direktmät<br>oktober, r<br>ni inte dir | I mängd inköpt el i kWh (avser både<br>elj för föregående månad för de loka<br>ning. September månad 2018 måste<br>esterande månader under 2018 / 20<br>ektmätning i någon av era lokaler an | verksamhetsel och<br>iler där det finns<br>änges senäst 17<br>19 är frivilliga. Här<br>ge siffran noll. * | kWh                          |    |    |                                            |
|       | El som i                                                          | ngår i hyran                                                                                                    |                                                                                                    |                              |    |    |                                            |
|       | Ange tota<br>fastighets<br>hyran. Ing                             | la elanvändning i kWh (avser både ve<br>el) för föregående månad för de loka<br>jår det inte i hyran så ange siffran 0. '                                                                    | erksamhetsel och<br>iler där elen ingår i                                                                 | kWh                          |    |    |                                            |
|       | (Föregåer                                                         | ide                                                                                                    |                                                                                                    |                              |    | Nä | Sta ) Förhandsgranska                      |

I

#### INRAPPORTERING AV ELANVÄNDNING OCH ENERGIBESPARINGSÅTGÄRDER

| Grunduppgifter                                                    | Föregående månad 2022/2023                                                                                                    | Referensmånad 2018/2019                                                                                   | Åtgärder för energibesparing |       |
|-------------------------------------------------------------------|----------------------------------------------------------------------------------------------------|----------------------------------------------------------------------------------------------------|------------------------------|-------|
|                                                                   |                                                                                                    |                                                                                                    |                              |       |
| Direktm                                                           | nätning av el 🕚                                                                                                    |                                                                                                    |                              |       |
| Ange tota<br>fastighets<br>direktmät<br>oktober, r<br>ni inte dir | l mängd inköpt el i kWh (avser både<br>el) för föregående månad för de loka<br>ning. September månad 2018 måste<br>esterande månader under 2018 / 20<br>ektmätning i någon av era lokaler an | verksamhetsel och<br>aler där det finns<br>anges senast 17<br>19 är frivilliga. Har<br>ge siffran noll. * | 100 kWh                      |       |
| Hur stor l<br>direktmät                                           | okalyta avser den angivna inköpta el<br>ning?* 📵                                                                                                    | en med                                                                                                    | 100 kvm                      |       |
|                                                                   |                                                                                                    |                                                                                                    |                              |       |
| El som i                                                          | ngår i hyran 💿                                                                                                    |                                                                                                    |                              |       |
| Ange tota<br>fastighets<br>hyran. Ing                             | la elanvändning i kWh (avser både ve<br>el) för föregående månad för de loka<br>år det inte i hyran så ange siffran 0.                                                                       | erksamhetsel och<br>aler där elen ingår i<br>* 3                                                          | 100 kWh                      |       |
| Hur stor l<br>hyran?*                                             | okalyta avser den angivna elanvändr<br>]}                                                                                                    | ing som ingår i                                                                                           | 100 kvm                      |       |
| Hur har n                                                         | i beräknat elanvändningen?* 🕘                                                                                                    | 100                                                                                                    |                              | 3/250 |

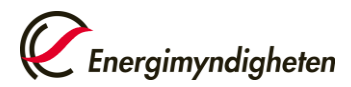

| 2022-11-     |  |
|--------------|--|
| 01(justerad) |  |

| duppgifter                           | Föregående månad 2022/2023                                                                             | Referensmanad 2018/2019                     | Atgärder för energibesparing |       |        |  |
|--------------------------------------|----------------------------------------------------------------------------------------------------|---------------------------------------------|------------------------------|-------|--------|--|
| Åtgärde                              | er för energibesparing                                                                                 |                                             |                              |       |        |  |
| Vilka åtga<br>er elanvä<br>kan ni hä | irder har ni vidtagit innan septembe<br>ndning? Har ni angett uppgifterna i t<br>nvisa till det. *     | r 2022 för att minska<br>tidigare formulär, |                              |       |        |  |
| Vilka åtga<br>er elanvä<br>kan ni hä | irder har ni vidtagit efter september<br>ndning? Har ni angett uppgifterna i 1<br>nvisa till det. *    | 2022 för att minska<br>tidigare formulär,   |                              |       | 0/1000 |  |
| Vilka åtgä<br>septemb<br>kan ni hä   | irder har ni vidtagit för att minska er<br>er 2022? Har ni angett uppgifterna i i<br>nvisa till det.*  | ra effekttoppar innan<br>tidigare formular, |                              |       | 0/1000 |  |
| Vilka åtga<br>septembe<br>kan ni hä  | irder har ni vidtagit för att minska er<br>er 2022? Har ni angett uppgifterna i :<br>nvisa till det. * | ra effekttoppar efter<br>tidigare formulär, |                              |       | 0/1000 |  |
| Övriga up                            | plysningar                                                                                             |                                             |                              | 0/500 | 0/1000 |  |

Klicka på förhandsgranskning för att kontrollera att alla inlämnade uppgifter är korrekta och klicka sedan på skicka in.

| duppgifter | Föregående månad 2022/2023                                                                                                    | Referensmånad 2018/2019 | Atgärder för energibesparing |                 |
|------------|----------------------------------------------------------------------------------------------------|-------------------------|------------------------------|-----------------|
| Förha      | andsgranskning                                                                                                    |                         |                              | 🛓 Ladda ner PDF |
|            |                                                                                                    |                         |                              | Dolj a          |
| Grundu     | uppgifter                                                                                                    |                         |                              | +               |
| Föregå     | ende månad 2022/2023                                                                                                    |                         |                              | +               |
| Referer    | nsmånad 2018/2019                                                                                                    |                         |                              | +               |
| Åtgärde    | er för energibesparing                                                                                                    |                         |                              | +               |
| Skicka i   | in                                                                                                    |                         |                              |                 |
| Uppgifts   | lämnare                                                                                                    |                         |                              |                 |
| Namn       |                                                                                                    | Liza Test               |                              |                 |
| Bekräfte   | else via e-post                                                                                                    |                         |                              |                 |
| Skick      | ka bekräftelse via e-post till                                                                                                    | test@test.se            |                              |                 |
| Skicka i   | in and a second second s |                         |                              |                 |
| Så här beh | andlar Energimyndigheten dina personup                                                                                                    | pgifter                 |                              |                 |

När uppgifterna är inskickade kommer det en bekräftelse att uppgifterna är inlämnade.

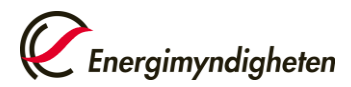

|   | ~ | 1.  | <b>^</b> |
|---|---|-----|----------|
| L | 4 | (1  | 01       |
| T | 2 | 11  | 21       |
|   |   | · · |          |

| 2022 11     |   |
|-------------|---|
| 01(justerad | ) |

| Tack!                                                                                                    |  |
|----------------------------------------------------------------------------------------------------|--|
| Er handling gällande Energibesparingsätgärder inom den statliga förvaltningen är inskickad till Energimyndigheten. Du hittar den på Mina sidor. |  |
| Vänliga hälsningar, Energimyndigheten.                                                                                                    |  |
| esiriv ut bekraftelse                                                                                                    |  |
| Du bör stänga ner din webbläsare när du är klar.                                                                                                |  |
| Har du några frågor kring detta arende, kontakta kundtjänst på 016 - 544 22 00                                                                  |  |

#### 2.3 Ändra dina uppgifter efter inskickad rapportering

Kontakta Energimyndigheten för att få ditt ärende upplåst. Logga sedan in på "Mina sidor" och välj pågående ärende.

| Anslagstavla                   |  |
|--------------------------------|--|
| Skapa ärende                   |  |
| Pågående ärenden               |  |
| Avslutade ärenden              |  |
| Ansök om behörighet            |  |
| Mina behörigheter              |  |
| Min organisations behörigheter |  |
| Mina kontaktuppgifter          |  |
| Hjälp 🖸                        |  |
|                                |  |

Dubbelklicka på ditt ärendenummer.

| Anslagstavla        | Pågående är | renden   |              |    |                                           |                        |
|---------------------|-------------|----------|--------------|----|-------------------------------------------|------------------------|
| Skapa ärende        |             |          |              |    |                                           |                        |
| Pågående ärenden    | Ārendenr †  | Ärende 1 | Organisation | 11 | E-tjänst †                                |                        |
| Avslutade ärenden   |             |          | Alla         | ~  | Alla                                      |                        |
| Ansök om behörighet | 2022-202440 |          |              |    | Energibesparingså<br>den statliga förvalt | tgärder inon<br>ningen |
| Anson on Denongher  |             |          |              |    |                                           |                        |
| Mina behörigheter   |             |          |              |    |                                           |                        |

Öppna formuläret, uppdatera felaktiga uppgifter, förhandsgranska och skicka in.

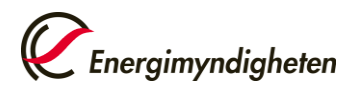

| 2022-11-     |
|--------------|
| 01(justerad) |
|              |
|              |

| Rapportera Energibesparingsåtgärder inom den                |
|-------------------------------------------------------------|
| statliga förvaltningen                                      |
| Systemförvaltare (201                                       |
| Ärende 2022-202440                                          |
| Handläggare Liza Liwiz Varoub                               |
|                                                             |
| _                                                           |
| Mina uppgifter                                              |
| 🕜 Rannortera Energibesnaringsåtgärder inom den statliga 🕂 🕂 |
| förvaltningen Systemförvaltare -                            |
| Oktober [                                                   |
|                                                             |

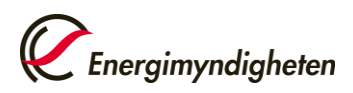

## 3 Vägledning i formulär

### 3.1 Urval av lokaler

För de myndigheter som använder mer än en lokal får redovisningen begränsas till att avse endast ett representativt urval av dessa. Myndigheten väljer själva vilka lokaler som är representativa. Urval kan basera på de lokaler som har störst yta, eller de lokaler som är mest energiintensiva. Viktigast i urvalet är att de lokaler som väljs är representativa för hela myndigheten. Inrapporteringen ska ske för samma lokaler under hela inrapporteringsperioden.

Ett exempel på lokaler som kan vara representativa:

Exempel 1: Om man har 20 kontor varav 1 huvudkontor, 15 kliniker och 4 vanliga kontor. Det är representativt att välja kliniker i urvalet eftersom det är fler kliniker än kontor. Kliniker kan även vara mer energiintensiva. Man behöver inte heller rapportera in för alla dessa 15 kliniker utan man kan välja ett antal större kliniker.

Exempel 2: 10 lokaler som är vanliga kontorslokaler och har identisk verksamhet. Urvalet kan vara de största kontorslokalerna alternativt ett urval av de lokaler där det finns direkt mätning.

Exempel 3: 10 lokaler där 8 är mindre kontorslokaler och 2 är energiintensiva. De 2 energiintensiva lokalerna har någon form av tillverkningsprocess. Urvalet blir då de 2 energiintensiva lokalerna.

Exempel 4: 60 lokaler där verksamheten i alla lokaler är olika. Urvalet kan vara de lokaler med störst area som förbrukar mest energi.

### 3.2 Bakgrundsfrågor

Under bakrundfrågor ställs frågan:

## Total lokalyta för samtliga lokaler där myndigheten har verksamhet, i kvadratmeter.

Här anger man den totala ytan i kvadratmeter för samtliga lokaler där myndigheten har verksamhet. Frågan ställs för att kunna räkna ut andelen av den totala lokalytan som rapporteras in av respektive myndighet. Om myndigheten bedriver verksamhet i 20 lokaler så ska lokalytan för dessa 20 lokaler summeras och rapporteras in.

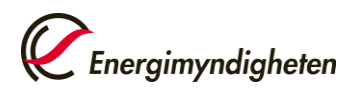

### 01(justera

### 3.3 Föregående månad 2022

Under denna del ska myndigheterna rapportera in sin elanvändning för föregående månad med start för september 2022. Frågorna är uppdelade på två kategorier: direktmätning av el samt el som ingår i hyran. Uppdelningen är gjord för att kunna se skillnaden i statistiken för hur mycket som är säker och hur mycket av statistiken som är osäker. En myndighet kan rapportera på båda posterna eftersom i en del myndighetslokaler finns faktisk förbrukning och i andra lokaler behöver en uppskattning göras.

Datahallar som ligger utanför lokalerna ska inte räknas med under inköpt el.

Ange inte någon känslig information, varken i webbformuläret eller i den efterföljande kontakten med oss. Information som överförs till Energimyndigheten blir allmänna handlingar enligt offentlighetsprincipen.

### Direktmätning av el

Här anges den totala faktiska elanvändningen, verksamhetsel och fastighetsel, som mäts via elmätare. Det kan finnas en mätare för hela fastigheten eller undermätning. Vanligtvis har myndigheten ett eget elavtal.

### El som ingår i hyran

Vissa myndigheter kan hyra en del av en fastighet där elen ingår i hyran. Det finns en gemensam mätning där den redovisade elanvändningen baseras på mätning av flera hyresgästers sammanlagda elanvändning. Myndighetens andel av elanvändningen har till exempel gjorts baserat på hyresgästernas lokalyta. Hyresvärden fördelar elräkningen genom en schablon. Samma beräkningsmetod ska användas under hela tidsperioden för inrapporteringen.

Fastighetsägaren eller leverantören kan fördela varje månads elanvändning utifrån kvadratmeter som myndigheten hyr. Detta blir då en schablon på elanvändningen och inte den faktiska. I fastigheten kan det finnas andra verksamheter som använder mer el, som exempelvis butiker och av denna anledning så kan det finnas en osäkerhet i siffran.

#### Hur stor lokalyta avser den angivna elanvändningen?

Denna fråga kommer upp under både direktmätningar av el och el som ingår i hyran. Här ska myndigheten rapportera in lokalytan för de lokaler som har valts ut för inrapportering och som motsvarar de lokaler elanvändningen har angetts för. Samma lokaler ska användas under hela tidsperioden för inrapporteringen.

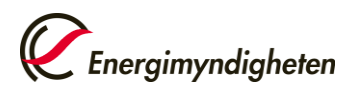

Anledningen till att denna uppgift efterfrågas är för att beräkna andelen elanvändning för de inrapporterade lokalerna jämfört med den totala myndighetsytan.

### Hur har ni beräknat elanvändningen?

Redogör för och utveckla hur elanvändningen har tagits fram. Till exempel om elanvändningen är framtagen av hyresvärden utifrån kvadratmeter som myndigheten hyr, eller om en viss specifik schablon har använts. Här ska texten endast innehålla 250 tecken. Tänk på att inte uppge säkerhetsklassad känslig information om verksamheten eller om lokalen.

### 3.4 Referensmånad 2018/2019

Under denna del rapporteras elanvändning in för referensmånad med start för september 2018. Referensmånad september 2018 är obligatorisk. Samma frågor för referensmånad upprepas för direktmätning av el, el som ingår i hyran och lokalyta som avser den angivna elanvändningen.

I slutredovisningen av uppdraget ingår det en redogörelse för hur mycket respektive myndighet minskat sin elanvändning. För att kunna göra denna redogörelse behöver Energimyndigheten flera referensmånader för att kunna göra en jämförelse. Till exempel går september 2018 inte att jämföra med januari 2023. För att göra en bra jämförelse tar Energimyndigheten även in referensmånader oktober 2018 till mars 2019 på frivilligt basis. **Myndigheterna är inte skyldiga att lämna in dessa uppgifter.** 

Datahallar som ligger utanför lokalerna ska inte räknas med under inköpt el.

Ange inte någon känslig information, varken i webbformuläret eller i den efterföljande kontakten med oss. Information som överförs till Energimyndigheten blir allmänna handlingar enligt offentlighetsprincipen.

### 3.5 Åtgärder för energibesparing

Under denna del rapporteras energibesparingsåtgärder in som är genomförda båda innan och efter september 2022. Energibesparingsåtgärderna är uppdelade i två delar, en del som handlar om energianvändningen och den andra delen som handlar om att minska effekttoppar.

Åtgärderna som redovisas kan gälla för mer än de lokaler som rapporteras in. Förtydliga vilka åtgärder som gäller för de rapporterade lokalerna och vilka som avser andra lokaler.

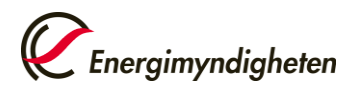

Redogör också om samverkan med fastighetsägare har skett för att minska energianvändningen.

## Vilka åtgärder har ni vidtagit innan september 2022 för att minska er energianvändning?

Redogör för vilka energibesparingsåtgärder som har gjorts innan september 2022 för att minska energianvändningen (inte bara användningen av el). Här ska åtgärderna sammanfattas med max 1000 tecken. Tänk på att inte uppge säkerhetsklassad känslig information om verksamheten eller om lokalen.

Observera att åtgärder som redan har beskrivits innan september 2022 inte ska upprepas. Det är endast åtgärder som inte har rapporteras in som ska beskrivas. Hänvisa istället till tidigare inskickade formulär eller lämna fältet tomt.

# Vilka åtgärder har ni vidtagit efter september 2022 för att minska er energianvändning?

Redogör för vilka energibesparingsåtgärder som har gjorts efter september 2022 för att minska energianvändningen (inte bara användningen av el). Här ska åtgärderna sammanfattas med max 1000 tecken. Tänk på att inte uppge säkerhetsklassad känslig information om verksamheten eller om lokalen.

Observera att åtgärder som redan har beskrivits i tidigare månad inte ska upprepas. Endast nya åtgärder ska rapporteras in för nästa månad. Hänvisa istället till tidigare inskickade formulär eller lämna fältet tomt.

## Vilka åtgärder har ni vidtagit för att minska era effekttoppar innan september 2022?

Redogör för vilka åtgärder som har gjorts innan september 2022 för att minska effekttoppar. Här kan även åtgärder för att flytta effekttoppar beskrivas. Åtgärderna ska sammanfattas med max 1000 tecken. Tänk på att inte uppge säkerhetsklassad känslig information om verksamheten eller om lokalen.

Observera att åtgärder som redan har beskrivits innan september 2022 inte ska upprepas. Det är endast åtgärder som inte har rapporteras in som ska beskrivas. Hänvisa istället till tidigare inskickade formulär eller lämna fältet tomt.

## Vilka åtgärder har ni vidtagit för att minska era effekttoppar efter september 2022?

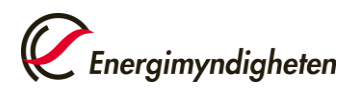

Redogör för vilka åtgärder som har gjorts efter september 2022 för att minska effekttoppar. Här kan även åtgärder för att flytta effekttoppar beskrivas. Åtgärderna ska sammanfattas med max 1000 tecken. Tänk på att inte uppge säkerhetsklassad känslig information om verksamheten eller om lokalen.

Observera att åtgärder som redan har beskrivits i tidigare månad inte ska upprepas. Endast nya åtgärder ska rapporteras in för nästa månad. Hänvisa istället till tidigare inskickade formulär eller lämna fältet tomt.

### 3.6 Övriga upplysningar

Redogör för övriga upplysningar som kan påverka elanvändningen eller energibesparingsåtgärder. Det kan till exempel vara att verksamheten har bytt lokal. Ett annat exempel är om det finns eluppvärmning i fastigheten. Ni kan också redogöra om samverkan med fastighetsägare har skett för att minska elanvändningen.